# www.ki-i.at

## **Browser Möglichkeiten**

Dipl.-Ing. Gerhard Nussbaum

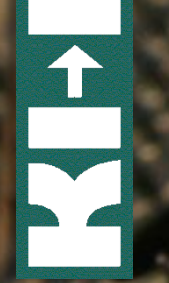

### Häufigkeiten auf www.gleichgestellt.at

| Browser              | Häufigkeit |
|----------------------|------------|
| MS Internet Explorer | 68,5 %     |
| Mozilla Firefox      | 25,8 %     |
| Apple Safari         | I,5 %      |
| Google Chrome        | 1,1 %      |
| Opera                | 0,5 %      |

Bei 660 000 Zugriffen 2011

#### WCAG 2.0

• Resize text: SC 1.4.4

Except for captions and images of text, text can be resized without assistive technology up to 200 percent without loss of content or functionality. (Level AA)

- G142: Using a technology that has commonly-available user agents that support zoom
- Visual Presentation: SC 1.4.8 For the visual presentation of blocks of text, a mechanism is available to achieve the following: (Level AAA)
  - Text can be resized without assistive technology up to 200 percent in a way that does not require the user to scroll horizontally to read a line of text on a full-screen window.

#### Browser & Zoom

| Browser                        | Textgröße ändern | Zoom |
|--------------------------------|------------------|------|
| Internet Explorer 6 und früher | X                |      |
| Internet Explorer 7, 8, 9      | X                | X    |
| Firefox 2 und früher           | X                |      |
| Firefox 3, 4, 5                | X                | x    |

#### Internet Explorer - Textgröße

Ansicht → Textgröße

| <del>(</del> ) | 🔊 🏉 http:          | ://www.iktforum.at/                                      | ס - ₪    | 🗙 🏉 IKT Foru | m: Startseite ×                           |
|----------------|--------------------|----------------------------------------------------------|----------|--------------|-------------------------------------------|
| Datei          | Bearbeiten         | Ansicht Favoriten                                        | Extras ? |              |                                           |
| Inhalt (Acce   | esskey D) Nav      | Symbolleisten<br>Schnellregisterkart<br>Explorer-Leisten | ten      | Strg+Q       |                                           |
|                |                    | Gehe zu<br>Beenden<br>Aktualisieren                      |          | Esc<br>F5    | Johanne                                   |
|                |                    | Zoom (100 %)                                             |          | • •          |                                           |
|                | Star               | Textgröße                                                |          | •            | Sehr groß                                 |
|                | Vera<br>Son<br>Anm | Codierung<br>Format<br>Tastaturnavigation                | n        | F7           | Größer<br>Mittel<br>Kleiner<br>Sehr klein |
|                | Telli              | concode and a set                                        |          | I-F          | orum findet von 11                        |

### IE Problem: Fix definierte Schriftgröße

- Schriftgradangaben können ignoriert werden
- Extras →Internet Optionen → Barrierefreiheit →
   Schriftgradangaben ignorieren
- Vorsicht: Überdeckungen

| Barrierefreiheit                                                                                                    |
|----------------------------------------------------------------------------------------------------|
| Formatierung                                                                                                    |
| Earbangaben auf Webseiten ignorieren                                                                                                    |
| Schriftartangaben auf Webseiten ignorieren                                                                                                    |
| Schriftgradangaben auf Webseiten ignorieren                                                                                                    |
| Development de la construction de la construction d |
| Benutzerstylesneet     Dokumente mit dem eigenen Stylesheet formatieren                                                                                                    |
| Stylesheet:                                                                                                    |
| Durchsuchen                                                                                                    |
|                                                                                                    |
| OK Abbrechen                                                                                                    |
|                                                                                                    |

#### Firefox - Textgröße

• Ansicht  $\rightarrow$  Zoom  $\rightarrow$  Nur Text zoomen

| 🕘 IKT Forum: Startseite                  | - Mozilla Firefox                                    |                    |               |                             |        |
|------------------------------------------|------------------------------------------------------|--------------------|---------------|-----------------------------|--------|
| Datei Bearbeiten Ansi                    | cht <u>C</u> hronik <u>L</u> esezeiche               | en E <u>x</u> tras | Hilf          | e                           | 3.46.5 |
| C C                                      | Symbolleisten                                        | •                  | at/ir         | ndex.php?id=2               |        |
| Spiegellose Sy<br>Inhalt (Accesskey 0) N | Firebug<br>S <u>t</u> atusleiste<br>Side <u>b</u> ar | +12                | n: St<br>skey | 2)                          | ×      |
|                                          | <u>S</u> topp<br><u>N</u> eu laden                   | Esc<br>Strg+R      |               | ant <sub>er</sub>           |        |
|                                          | Z <u>o</u> om                                        | ×                  |               | Vergrößern Strg++           |        |
|                                          | Webseiten-Stil                                       | •                  |               | Ver <u>k</u> leinern Strg+- |        |
|                                          | Zeichenkodierung                                     | •                  |               | Normal Strg+0               |        |
| Sta                                      | Seitenquelltext <u>a</u> nzeigen                     | Strg+U             | ✓             | Nur <u>T</u> ext zoomen     |        |
| Ein                                      |                                                      | F11                |               | <b>-</b> - ,                |        |

#### IE – Deaktivierung CSS

#### • Ansicht $\rightarrow$ Format $\rightarrow$ Kein Format

| E http                                       | ://www.iktforum.at/                                                                   | ×ە⊴ - Q | <i> IK</i> T F | orum: Startseite ×             |
|----------------------------------------------|---------------------------------------------------------------------------------------|---------|----------------|--------------------------------|
| Datei Bearbeiten<br>Inhalt (Accesskey 0) Nav | Ansicht Favoriten Extra<br>Symbolleisten<br>Schnellregisterkarten<br>Explorer-Leisten | s ?     | ►<br>Strg+Q    |                                |
|                                              | Gehe zu<br>Beenden<br>Aktualisieren                                                   |         | Esc<br>F5      | 11<br>Johannes H               |
| Star<br>Einr<br>Vera                         | Zoom (100 %)<br>Textgröße<br>Codierung                                                |         | ><br>>         | artseite                       |
| Son                                          | Tastaturnavigation                                                                    |         | F7             | Kein Format     Standardformat |

#### IE – Eigenes CSS verwenden

- Man kann ein universelles CSS erstellen, das f
  ür alle Webseiten verwendet wird
- Extras → Internet Optionen → Allgemein → Barrierefreiheit → Benutzerstylesheets

| В | larrierefreiheit                                                                                                    |
|---|----------------------------------------------------------------------------------------------------|
|   | Formatierung          Farbangaben auf Webseiten ignorieren         Schriftartangaben auf Webseiten ignorieren         Schriftgradangaben auf Webseiten ignorieren |
|   | Benutzerstylesheet<br>✓ Dokumente mit dem eigenen Stylesheet for <u>m</u> atieren<br>S <u>t</u> ylesheet:<br>C:\Daten\iktforum\2011\styles.css                    |
|   | OK Abbrechen                                                                                                    |

#### Firefox – Deaktivierung CSS

#### • Ansicht $\rightarrow$ Webseiten-Stil $\rightarrow$ Kein Stil

| 🕘 IKT Forum: S                 | tartseite ·     | - Mozilla Firefox                                    |                    |                               |
|--------------------------------|-----------------|------------------------------------------------------|--------------------|-------------------------------|
| <u>D</u> atei <u>B</u> earbeit | en <u>A</u> nsi | cht <u>C</u> hronik <u>L</u> esezeiche               | en E <u>x</u> tras | <u>H</u> ilfe                 |
| < > -                          | C               | Symbolleisten                                        | +                  | at/index.php?id=2             |
| Spiegellose                    |                 | Firebug<br>S <u>t</u> atusleiste<br>Side <u>b</u> ar | F12                | n: Startseite<br>skey 2)      |
|                                |                 | <u>S</u> topp<br><u>N</u> eu laden                   | Esc<br>Strg+R      | 1. 11 t                       |
|                                |                 | Z <u>o</u> om<br>Webseiten Stil                      | •                  | Kain Stil                     |
|                                | <u>210</u>      | <u>Z</u> eichenkodierung                             | •                  | <u>S</u> tandard-Stil         |
| _                              | Sta<br>Ein      | Seitenquelltext <u>a</u> nzeigen<br><u>V</u> ollbild | Strg+U<br>F11      | Sie sind hier: <b>Startse</b> |

#### IE – Schriftart erzwingen

- Extras  $\rightarrow$  Internet Optionen
  - 1. Barrierefreiheit: Schriftangaben ignorieren
  - 2. Schriftarten: Standardschriftart wählen

| Barrierefreiheit                                                                                                    | Schrifta                                                         |
|----------------------------------------------------------------------------------------------------|------------------------------------------------------------------|
| Formatierung          Earbangaben auf Webseiten ignorieren         Schriftartangaben auf Webseiten ignorieren         Schriftgradangaben auf Webseiten ignorieren | Die au<br>Webse<br>Schrift<br>Sprach                             |
| Benutzerstylesheet  Dokumente mit dem eigenen Stylesheet formatieren  Stylesheet:  Durchsuchen                                                                    | Angsa<br>Angsa<br>Apara<br>Arabid<br>Arial<br>Arial E<br>Arial N |
| OK Abbrechen                                                                                                    | <u>Wie kö</u><br>ignorie                                         |

| Schriftarten                                                                                               | ×                                                                                                    |
|----------------------------------------------------------------------------------------------------|----------------------------------------------------------------------------------------------------|
| Die ausgewählten Schriftarten ve<br>Webseiten und Dokumenten ve<br>Schriftart festgelegt wurde.            | werden zur Darstellung von<br>rwendet, für die keine spezielle                                                         |
| Sprachskript: Lateinischer                                                                                 | Stamm 🔻                                                                                                    |
| Schriftart für <u>W</u> ebseiten:<br>Angsana New<br>AngsanaUPC<br>Aparajita<br>Arabic Typesetting<br>Arial | Schriftart für <u>N</u> ur-Text:<br>BatangChe<br>Bitstream Vera Sans Mont<br>Consolas<br><u>Courier New</u><br>DF???W5 |
| Arial Black<br>Arial Narrow                                                                                | DFKai-SB<br>DotumChe                                                                                                   |
| Latin                                                                                                    | Latin                                                                                                    |
| Wie können Schriftarten<br>ignoriert werden?                                                               | OK Abbrechen                                                                                                    |

#### Firefox – Schriftart erzwingen

- Extras → Einstellungen → Inhalt → Schriftarten &
   Farben → Erweitert
  - 1. Deaktivieren von "Seiten das Verwenden von eigenen …"
  - 2. Standardschriftart wählen

| Einstellungen                                       | ×                     | Schriftarten                                                                    |
|-----------------------------------------------------|-----------------------|---------------------------------------------------------------------------------|
| Allegenein Take Inhalt Anwendungen Datesrchutz Sie  | chercheit Enveitert   | Schriftarten für: Westlich                                                      |
| Angemein Tabs Innat Anwendungen Datenschutz Sie     | chemen Erweitert      | Proportional: Serif                                                             |
|                                                     | Ausnahmen             | S <u>e</u> rif: Arial 👻                                                         |
| ☑ Grafiken laden                                    | A <u>u</u> snahmen    | Sans Serif: Times New Roman                                                     |
| JavaScript aktivieren                               | E <u>r</u> weitert    | <u>F</u> este Breite: Courier New                                               |
| Schriftarten & Farben<br>Standard-Schriftart: Arial | 6 → <u>E</u> rweitert | Minimale Schriftgröße: Keine 👻                                                  |
|                                                     | <u>F</u> arben        | Seiten das Verwenden von eigenen statt der oben gewählten Schriftarten erlauben |
|                                                     |                       | Zeichenkodierung<br>Standard- <u>Z</u> eichenkodierung: Westlich (ISO-8859-1) ▼ |
|                                                     |                       | OK Abbrechen <u>H</u> ilfe                                                      |

#### IE – Farben ignorieren

Extras → Internet Optionen → Barrierefreiheit →
 Farbangaben ignorieren

| Barrierefreiheit                                          |
|-----------------------------------------------------------|
| Formatierung                                              |
| Earbangaben auf Webseiten ignorieren                      |
| Schriftartangaben auf Webseiten ignorieren                |
| Schriftgradangaben auf Webseiten ignorieren               |
| Benutzerstylesheet                                        |
| Dokumente mit dem eigenen Stylesheet for <u>m</u> atieren |
| Stylesheet:                                               |
| Durchsuchen                                               |
|                                                           |
| OK Abbrechen                                              |
|                                                           |

#### Firefox – Farben ignorieren

 Extras → Einstellungen → Inhalt → Schriftarten & Farben → Farben → Seiten das Verwenden ... deaktivieren

| Farben                                                                                               | ×                                |  |  |  |  |
|----------------------------------------------------------------------------------------------------|----------------------------------|--|--|--|--|
| Text und Hintergrund                                                                                 | Link-Farben<br>Unbesuchte Links: |  |  |  |  |
| Systemfarben verwenden                                                                               | ■ Links unterstreichen           |  |  |  |  |
| Seiten das Verwenden von eigenen statt der oben gewählten Farben erlauben         OK       Abbrechen |                                  |  |  |  |  |

#### IE und Hoher Kontrast

- Systemweiter Hoher Kontrast (Center f
  ür erleichterte Bedienung)
- "Farben ignorieren" nicht ausreichend
- Es müssen Windowsfarben verwendet werden
- Extras → Internet Optionen →
   Allgemein → Farben →
   Windows-Farben verwenden

| Farben                                          |                          | 3 |  |  |  |
|-------------------------------------------------|--------------------------|---|--|--|--|
| Hoverfarbe verwenden                            |                          |   |  |  |  |
| Farben                                          | Windows-Farben verwenden |   |  |  |  |
| A                                               | Text:                    |   |  |  |  |
|                                                 | Hintergrund:             |   |  |  |  |
|                                                 | Nicht besucht:           |   |  |  |  |
|                                                 | Hover:                   |   |  |  |  |
| Wie können vorgegebene Farben ignoriert werden? |                          |   |  |  |  |
|                                                 | OK Abbrechen             |   |  |  |  |
|                                                 |                          |   |  |  |  |

#### IE – weitere Einstellungen

Text mit der Tastatur markieren: F7

 oder permanent mit Extras → Internet Optionen →
 Erweitert → Einstellungen → Barrierefreiheit →
 Tastaturnavigation für neue Fenster ...
 oder Toolmenü → Datei → Tastaturnavigation

| Ir | ternetoptionen                                                                                                    | -                                                |                        | ? ×                  |  |  |  |
|----|----------------------------------------------------------------------------------------------------|--------------------------------------------------|------------------------|----------------------|--|--|--|
|    | Allgemein<br>Verbindunger<br>Einstellungen<br>Barrierefre<br>Immer                                                                                                    | Sicherheit<br>Pro<br>eiheit<br>alternativen Text | Datenschutz<br>ogramme | Inhalte<br>Erweitert |  |  |  |
|    | <ul> <li>Systemsounds wiedergeben</li> <li>Systemsounds wiedergeben</li> <li>Systemsounds wiedergeben</li> <li>Systemsounds wiedergeben</li> <li>Systemsounds wiedergeben</li> <li>Tastaturnaviger mit Fokus-/Markierungsänderungen verschie</li> <li>Tastaturnavigation für neue Fenster und Registerkarten a</li> <li>Textgröße auf mittel für neue Fenster und Registerkarten</li> <li>Zoomfaktor für neue Fenster und Registerkarten zurückse</li> <li>Browsen</li> <li>"Vorgeschlagene Sites" aktivieren</li> </ul> |                                                  |                        |                      |  |  |  |

#### Firefox – weitere Einstellungen

- Text mit der Tastatur markieren: F7
   Oder permanent mit Extras → Einstellungen →
   Erweitert → Eingabehilfen → Text mit ...
- Verhindern von automatischen Reloads oder Weiterleitungen
   Extras → Einstellungen → Erweitert → Eingabehilfen →
   Warnen, wenn Websites versuchen ...

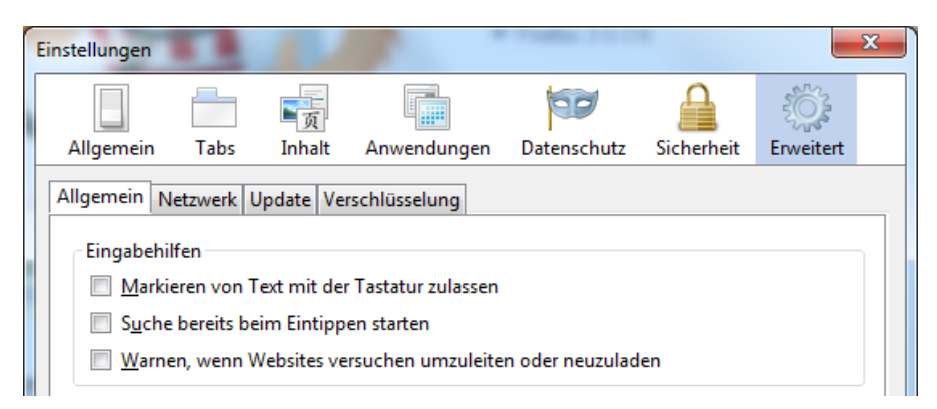

#### Firefox – about:config – Tastatur

- Umstellung Accesskeys auf Alt+ statt Alt+Shift+
  - Möglichkeit 1: ui.key.generalAccessKey auf 18 und ui.key.menuAccessKey auf -1
  - Möglichkeit 2: ui.key.contentAccess
    - 0 deaktiviert
    - 1 Shift
    - 2 Ctrl
    - 4 Alt
    - Und Kombinationen (z.B. 1+4=5 für Alt+Shift)
- Umstellung Accesskeys auf Alt+ und Enter (wie IE) accessibility.accesskeycauseactivation auf false

### Firefox – about:config – Tastatur

- Verhalten der Tab-Taste ändern accessibility.tabfocus
  - 1: nur Textfelder (Standard beim Mac)
  - 2: alle Formularelemente außer Textfelder
  - 4: nur Links und verlinkte Bilder
  - Und Kombinationen (z.B. 1+2+4=7)

#### Firefox – about:config – Focus

- Focus-Umrandung bei allen Elementen anzeigen: browser.display.focus\_ring\_on\_anything auf true
- Breite der Focus-Umrandung browser.display.focus\_ring\_width
  - 0 keine Umrandung
  - 1 dünn (standard)
  - > 0 Breite in Pixeln
- Focus-Vorder/Hintergrund-Farbe definieren browser. display.use\_focus\_colors auf true
  - Hintergrund: browser.display.focus\_background\_color
  - Vordergrund: browser.display.focus\_text\_color

#### Firefox – about:config – sonstig

- Blinkende Elemente ausschalten (HTML und CSS)
  - browser.blink\_allowed auf false

#### Danke für die Aufmerksamkeit!

#### Kontakt:

ww.ki-i.at

Kompetenznetzwerk KI-I Hafenstraße 47-51 4020 Linz

Telefon: 0732 9015 5490 eMail: <u>office@ki-i.at</u> Internet: <u>www.ki-i.at</u>